## Chrome オートコンプリート機能について

Google Chrome にはオートコンプリート機能が搭載されており、過去にログインした情報を記憶し、ID とパスワードの組合せの候補をリスト表示して選択できるようになっています。

団体内で1台のコンピュータを複数のユーザーが利用するような場合、GTECのログイン画面で先に受検 していたユーザーの ID やパスワードがリスト表示されてしまいます。

この機能を有効にしておくと他のユーザーとして受検をしたり、スコアを閲覧される危険性が高いため、オー トコンプリート機能を無効に設定変更をしておく必要があります。

| 🎠 Bene           | ise       |  |   |
|------------------|-----------|--|---|
| <sup>大学生··</sup> |           |  |   |
|                  |           |  |   |
|                  |           |  |   |
|                  | 団体コード     |  | 1 |
|                  | sai00057  |  |   |
|                  | 受検者ID     |  |   |
|                  | BIC003    |  |   |
|                  | © BIC003  |  |   |
|                  | © BIZ004  |  |   |
| 🏷 Bene           | GTEC007   |  |   |
|                  | © GTEC009 |  |   |
|                  | パスワードを管理  |  |   |

Chrome のオートコンプリート機能により、 GTEC 試験 WEB のログイン画面で 受験者 ID 入力時に過去にログインした ID とパスワードのリストが表示されています。

## Chrome オートコンプリート無効設定手順

Google Chromeのオートコンプリート機能を無効にする手順について説明します。 ※Chromeのバージョン 80.0.3987.87 で説明をいたします。お使いの Chromeのバージョンにより、 手順が異なる場合があります。

1. Chrome の右上にある点が縦に3つ並んだボタン をクリックし、メニューから「設定」を選びます。

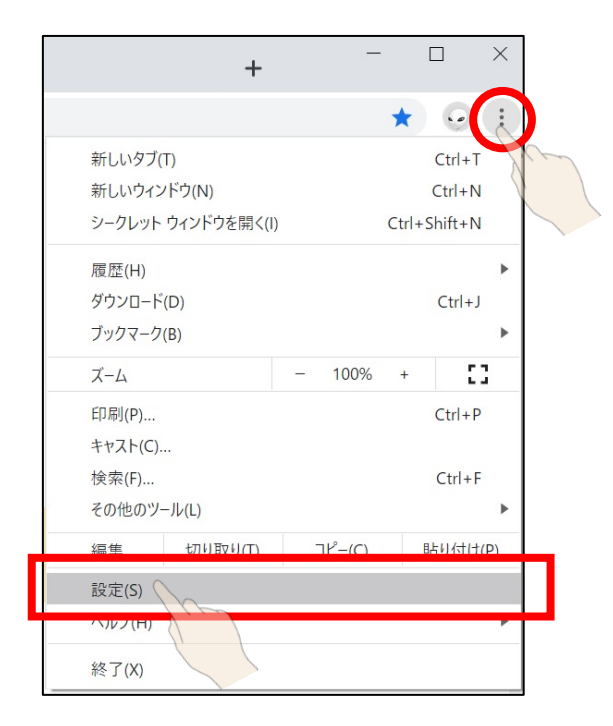

## 2.「自動入力」の「パスワード」を選びます。

| Google の設定                                                               |        |  |  |  |
|--------------------------------------------------------------------------|--------|--|--|--|
| Chrome で Google の最先端技術を活用<br>同期してカスタマイズした Chrome をどのデバ 同期を<br>イスでも使用できます | 有効にする… |  |  |  |
| 同期と Google サービス                                                          | •      |  |  |  |
| Chrome の名前と画像                                                            | •      |  |  |  |
| ブックマークと設定のインポート                                                          | •      |  |  |  |
| 自動入力                                                                     |        |  |  |  |
| or パスワード                                                                 | •      |  |  |  |
| 日 お支払い方法                                                                 | •      |  |  |  |
| ♀ 住所やその他の情報                                                              | •      |  |  |  |

3. 「パスワードを保存できるようにする」と「自動ログイン」をオフにします。「保存したパスワード」に過去の ログイン情報が登録されている場合は、登録されている情報の右にある点が縦に3つ並んだボタン

※登録されている情報が複数ある場合は、すべて削除をしていただくことを推奨します。

| ← パスワード                                                                       | ⑦ q パスワードを検索                            | -     |
|-------------------------------------------------------------------------------|-----------------------------------------|-------|
| パスワードを保存できるようにする                                                              | đ                                       |       |
| 自動ログイン<br>保存されている認証情報を使用してウェブ<br>ンします。この機能が無効になっている場合<br>グインするときに毎回確認を求められます。 | ナイトに自動的にログイ<br>合は、ウェブサイトにロ (            |       |
| Google アカウントでの保存パスワードの表                                                       | 示と管理                                    |       |
| ウェブサイト ユーザー名                                                                  | パスワード                                   |       |
| Sd.gtecbiz.com BIC003                                                         | ••••••                                  |       |
| d.gtecbiz.com BIZ004                                                          | •••••••••                               | Jan - |
| d.gtecbiz.com GTEC007                                                         | ••••••••••••••••••••••••••••••••••••••• |       |
| d.gtecbiz.com GTEC009                                                         | ••••••••                                |       |

以上